#### 初めに

このたびは、塚本無線製品をお買い上げいただき、誠にありがとうございました。 ご使用前にこの取扱説明書をよくお読みのうえ、正しくお使いください。 なお、お読みになった後はいつでもご覧いただけますよう、大切に保管してください。

#### 目 次

| ■機器のセットアップ方法          |
|-----------------------|
| ■初回電源投入時の操作 P.03      |
| ■ペアリング方法 ······P.05   |
| ■常時録画設定               |
| ■モーション(動体)録画設定 P.08   |
| ■録画データ再生 P.10         |
| ■録画データのバックアップ P.12    |
| ■ログイン初期パスワードの変更 P.15  |
| ■携帯電話監視               |
| ■QRコード表示方法 ······P.19 |
| ■ライブ画面を見る ······ P.20 |

### 機器のセットアップ方法

■機器本体の配線の接続セットアップ例について説明します。

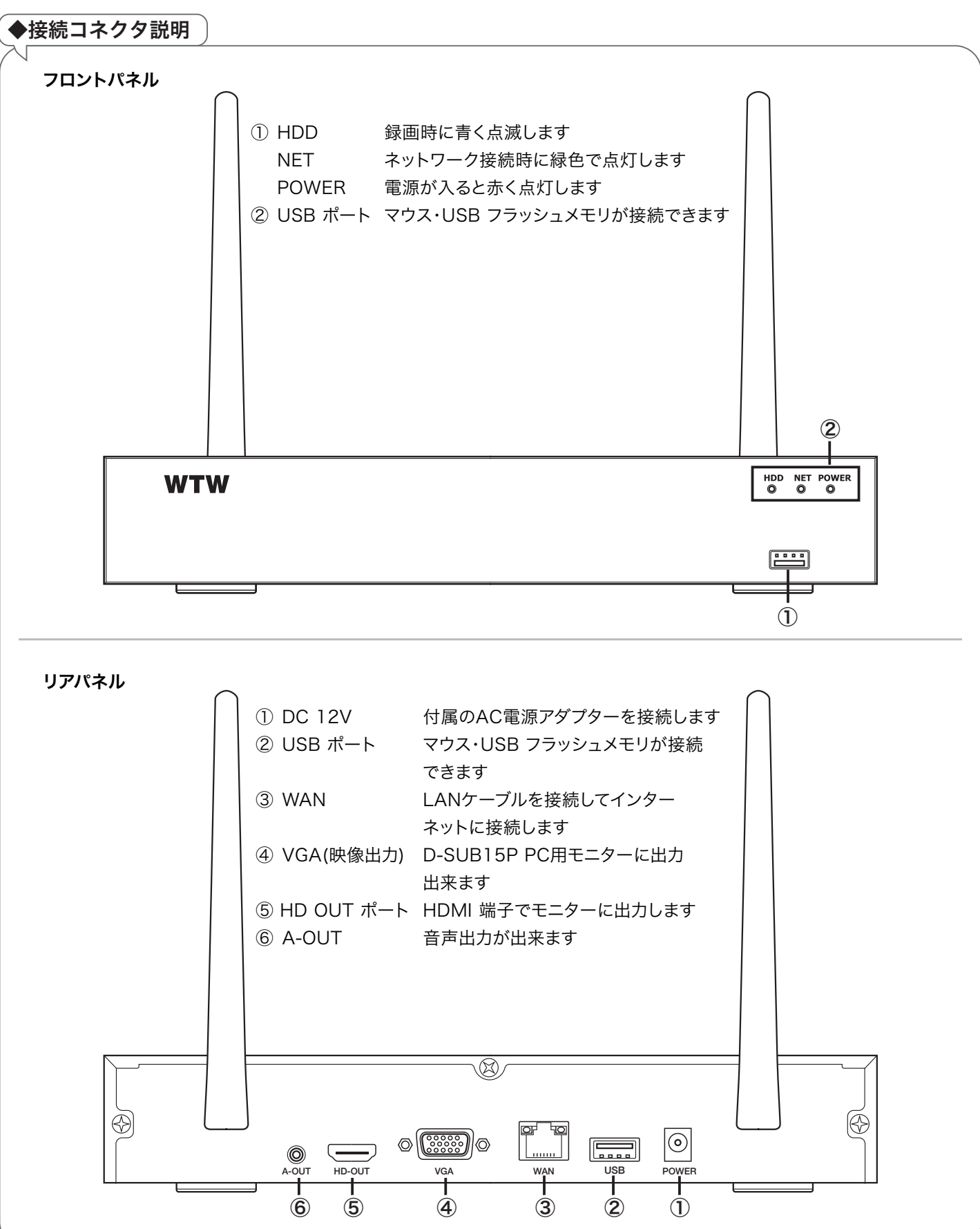

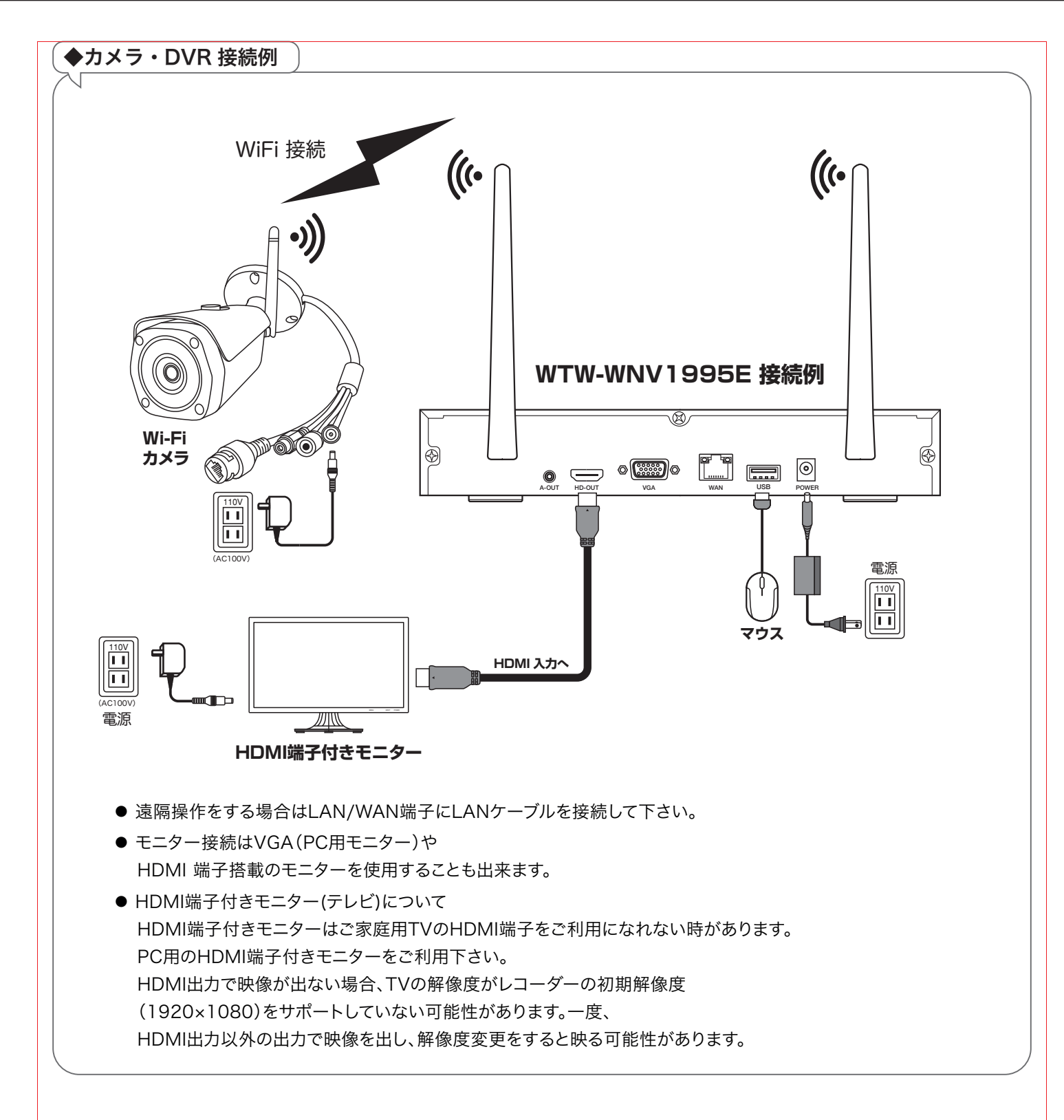

### 初回電源投入時の操作

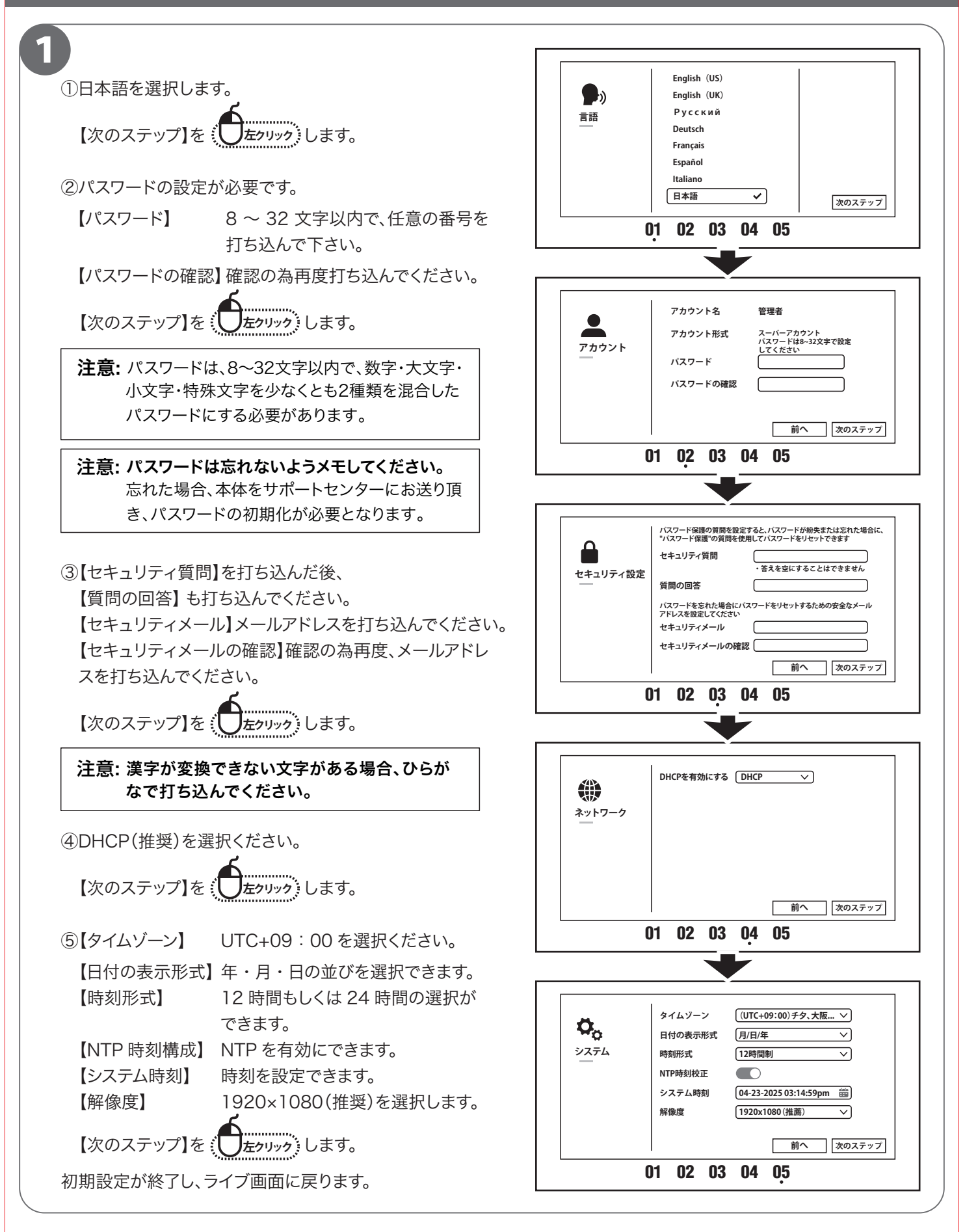

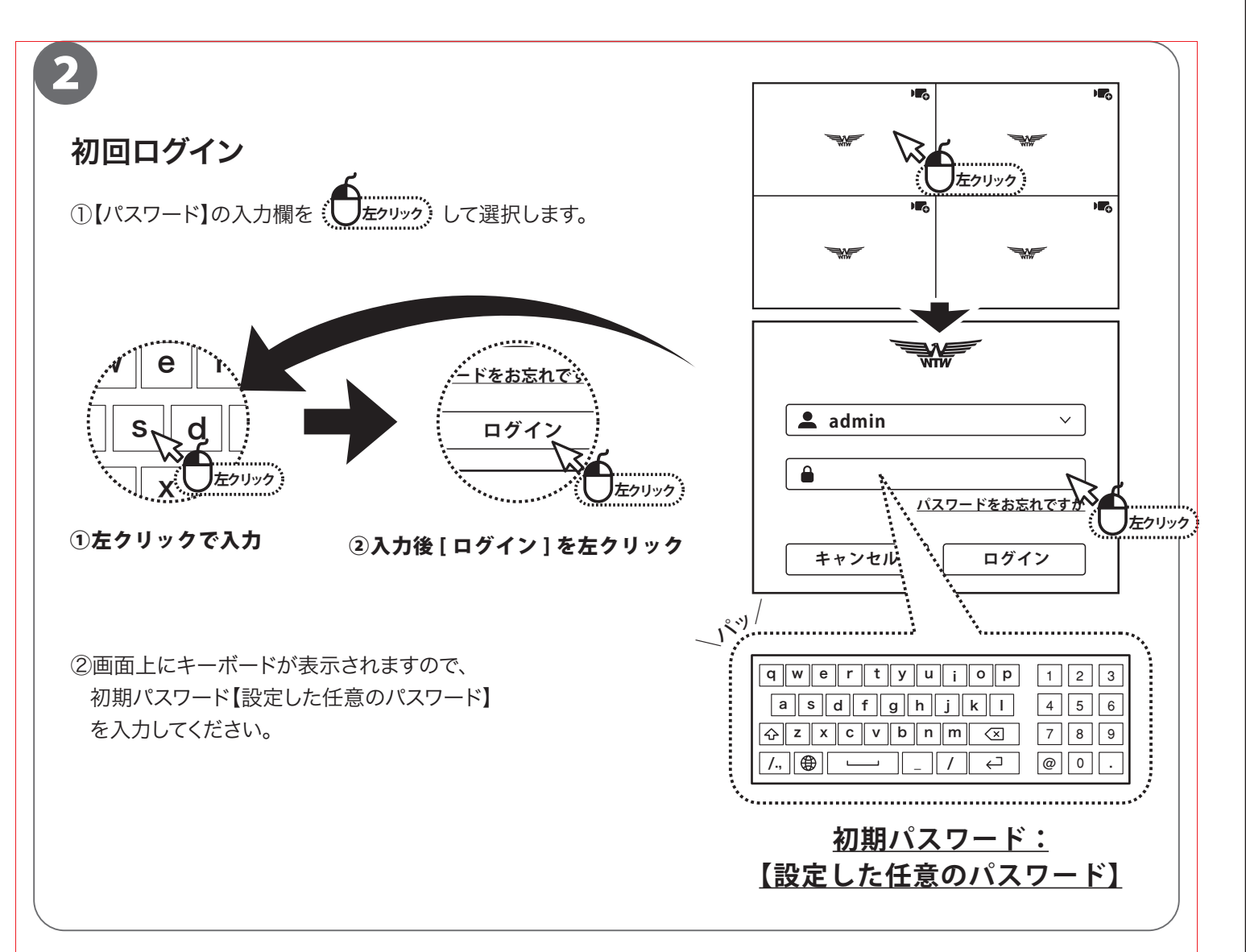

| MEMO(控えとして必ずメモして下さい) |    |   |  |  |  |
|----------------------|----|---|--|--|--|
| $\bigwedge$          |    |   |  |  |  |
| パスワード                | :  |   |  |  |  |
|                      |    |   |  |  |  |
| 質問内容                 | :  |   |  |  |  |
| 答え                   | :  |   |  |  |  |
|                      |    |   |  |  |  |
| メールアドレ               | ス: |   |  |  |  |
|                      |    | / |  |  |  |

注意

パスワードは、使用者が設定しますので、忘れた場合、サーポートセンターに返送頂きパスワードリセット の必要があります。また、ペアリングなどの設定もリセットされますので修理後、ペアリングや、設定を再度 して頂く必要が生じますので、忘れないようにメモしてください。

# ペアリング方法

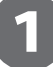

#### 【カメラ側】

カメラの初期化はカメラ本体に有るリセットボタンを3~10秒間ほど長押しすると 初期化出来ます。

カメラの初期化後にチャンネル管理から登録するとカメラが表示されます。

補足:ボタンをカメラのホワイト LED が点滅するまで押し続ける。

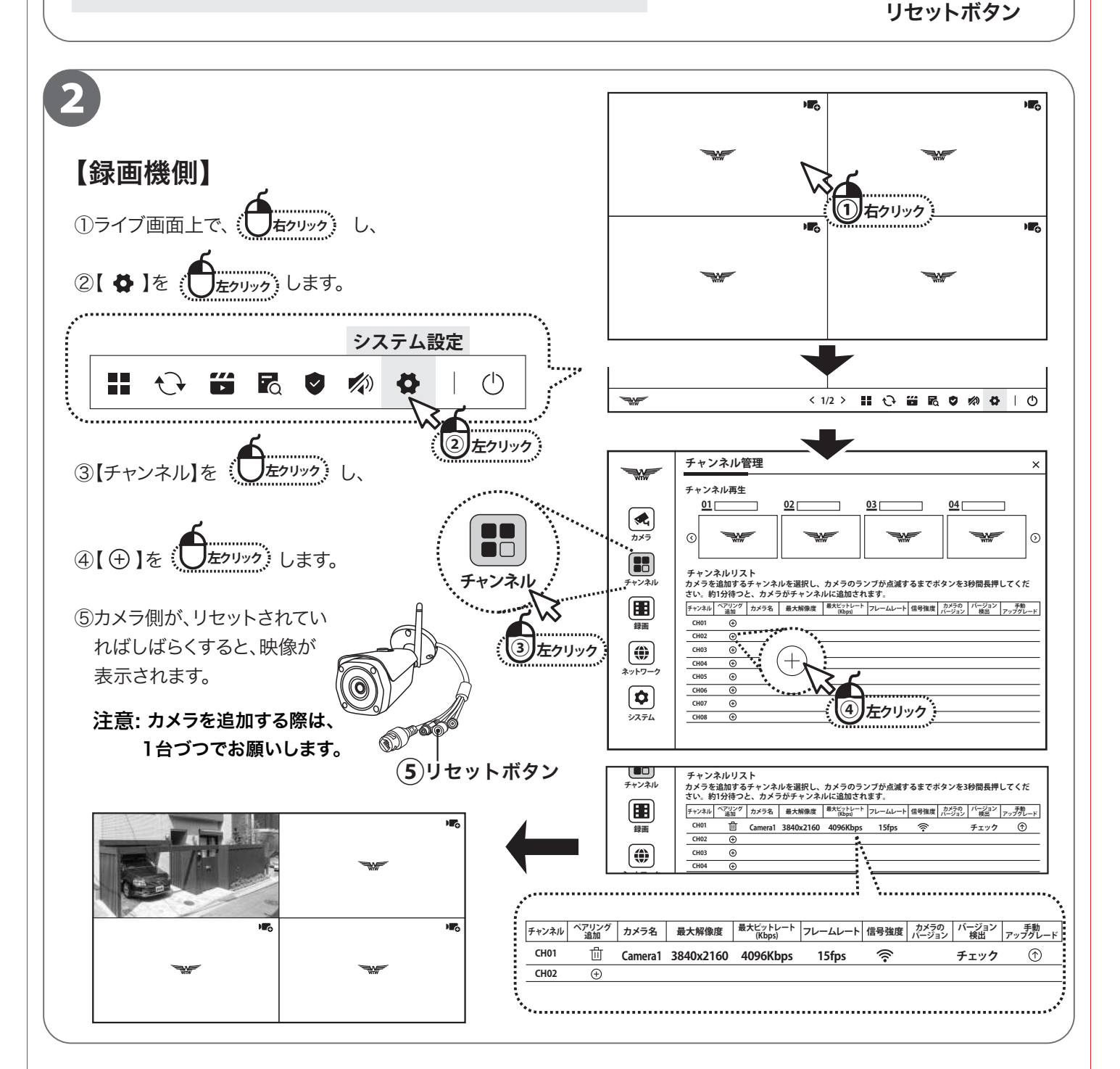

O

### 録画する(常時録画設定)

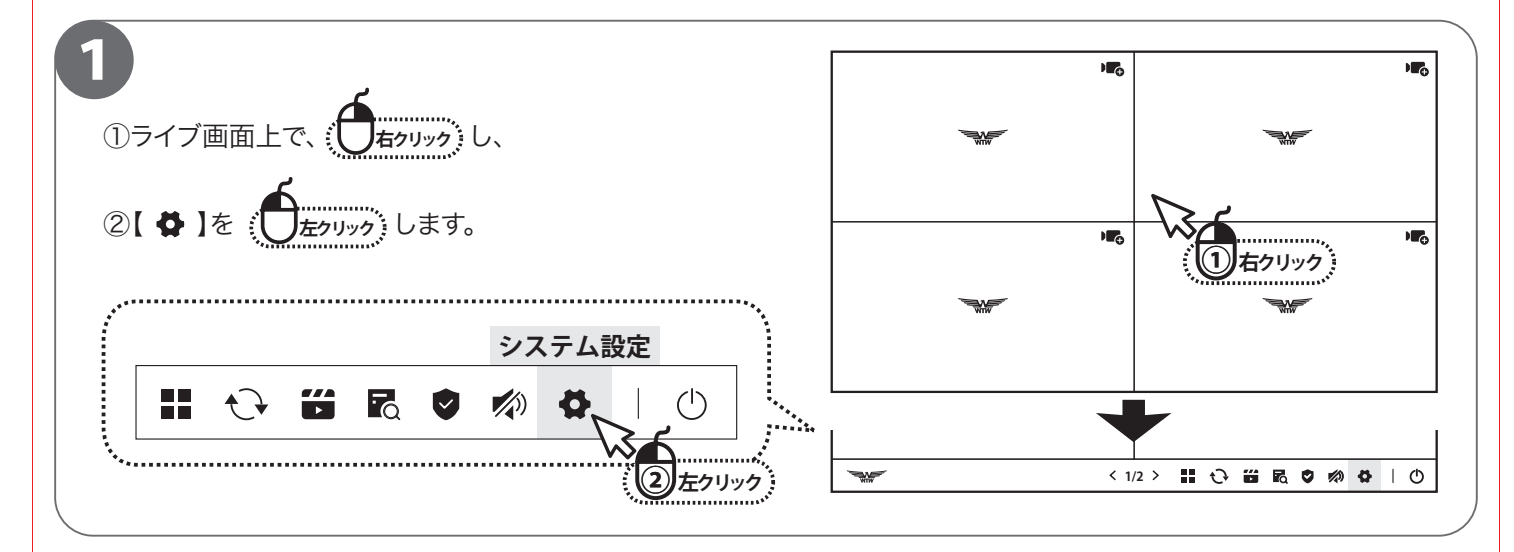

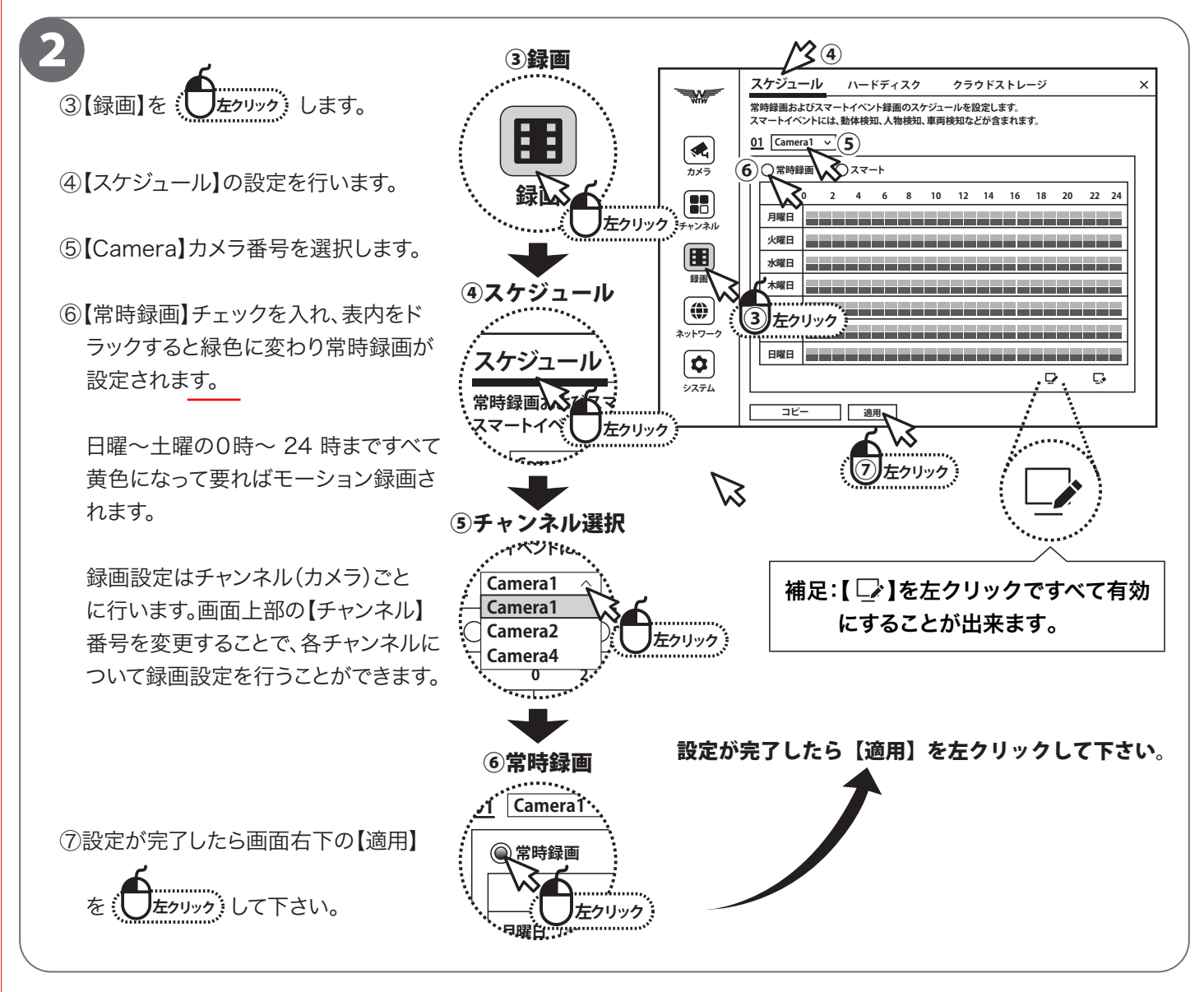

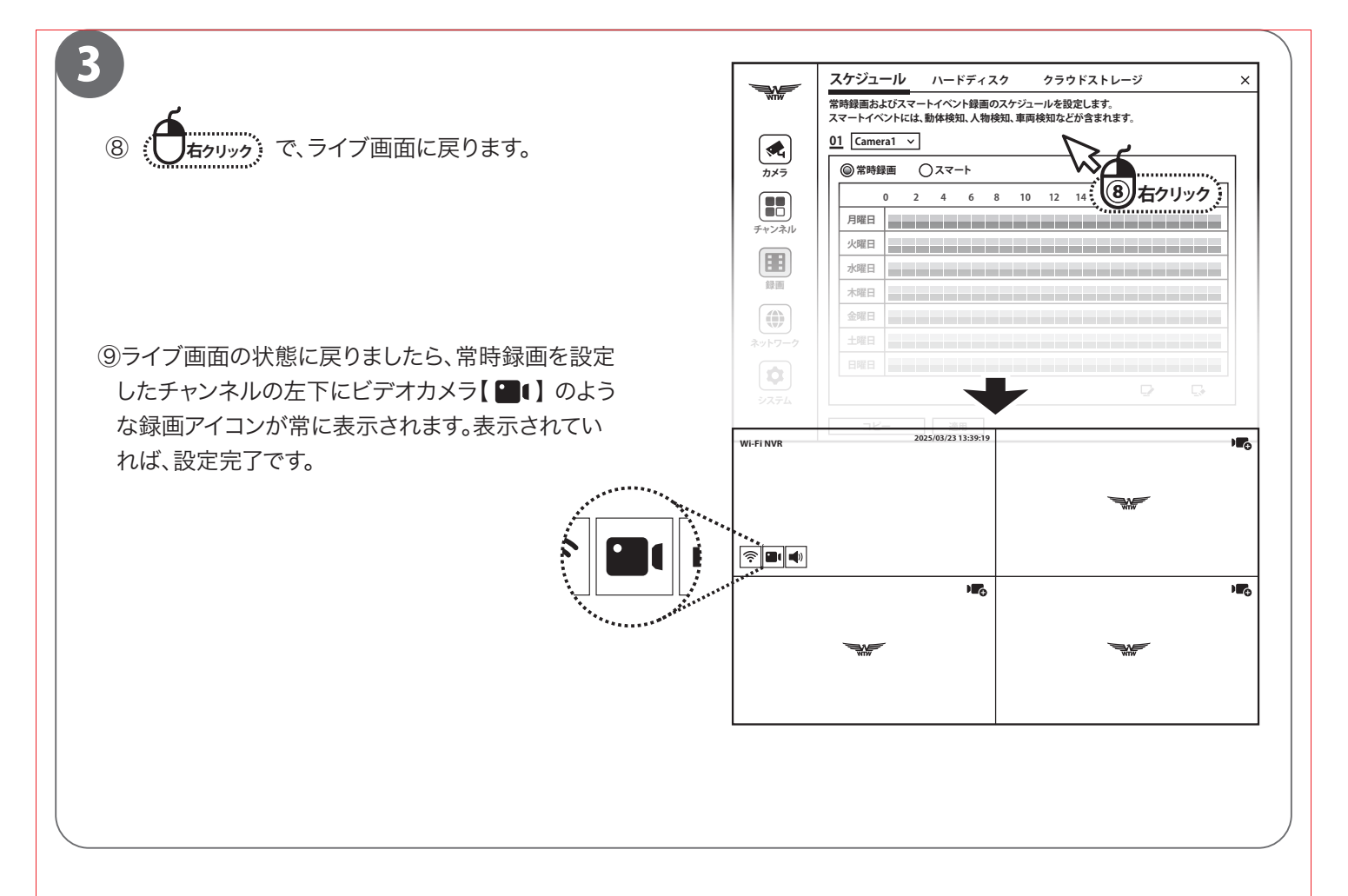

#### 録画する モーション (動体) 録画設定

■モーション録画は、動きがあった時だけ録画します。

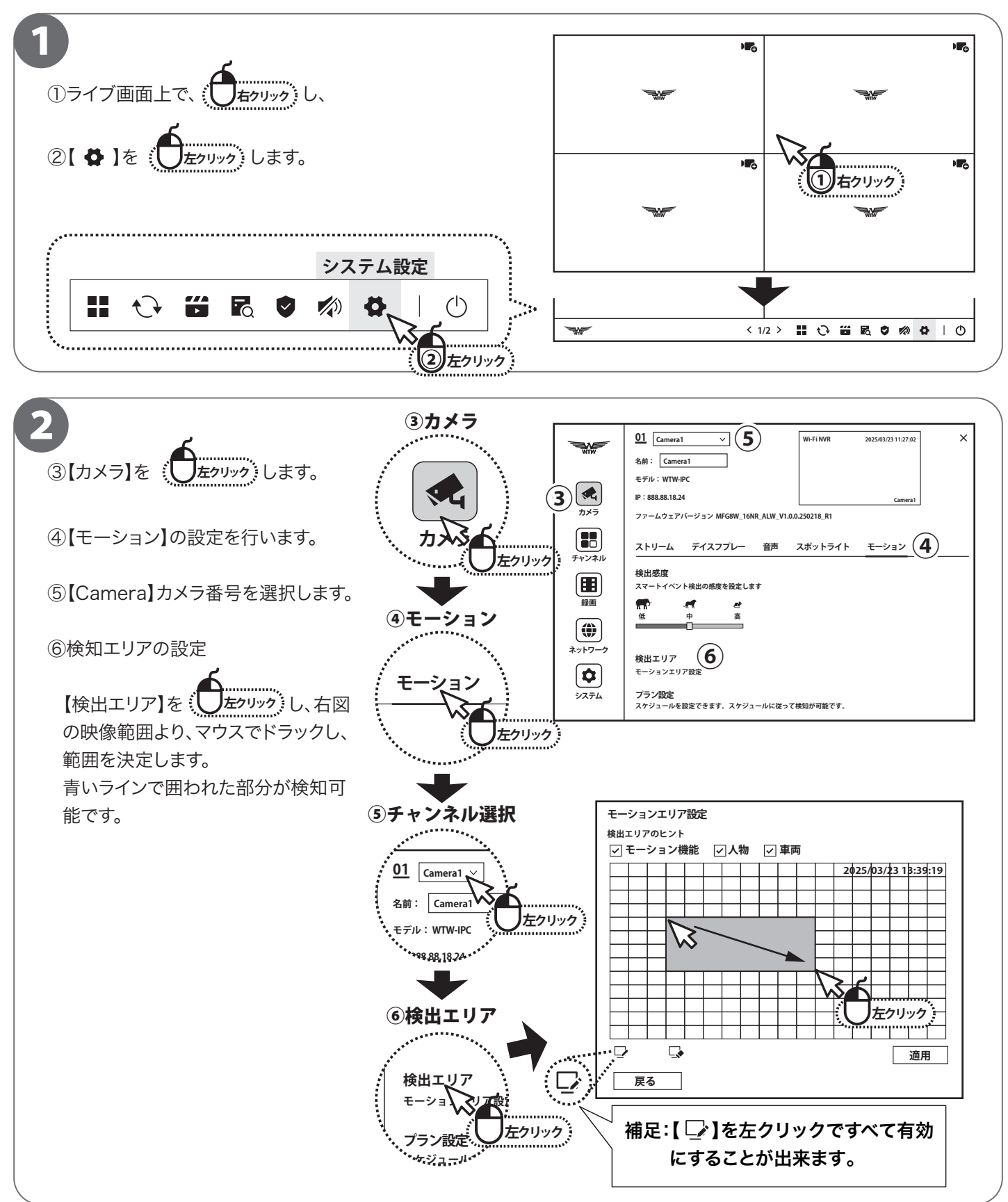

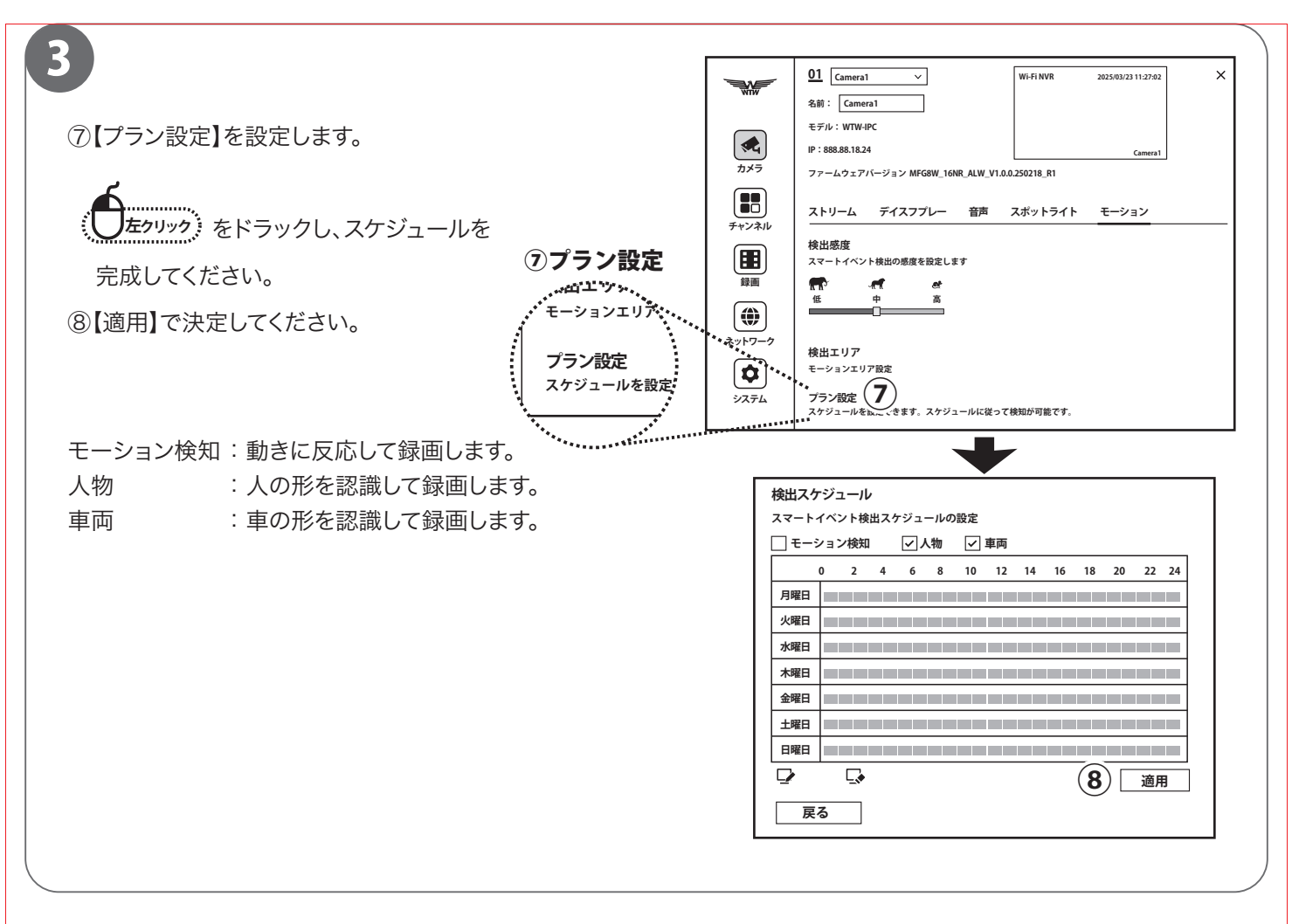

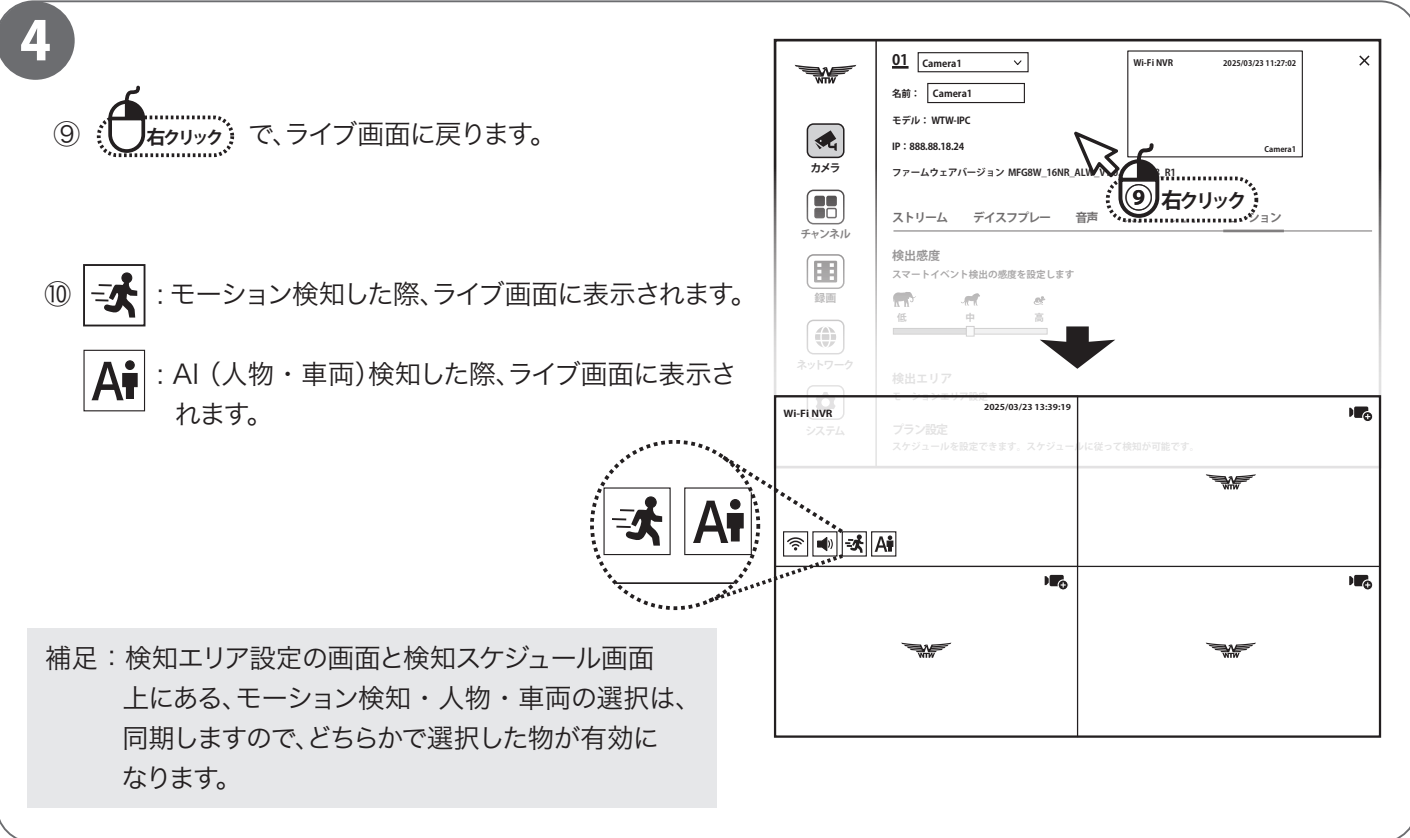

## 録画データの再生

■録画データをカレンダーから日付を選択し、タイムラインで再生したい時間を選択する方法を説明します。

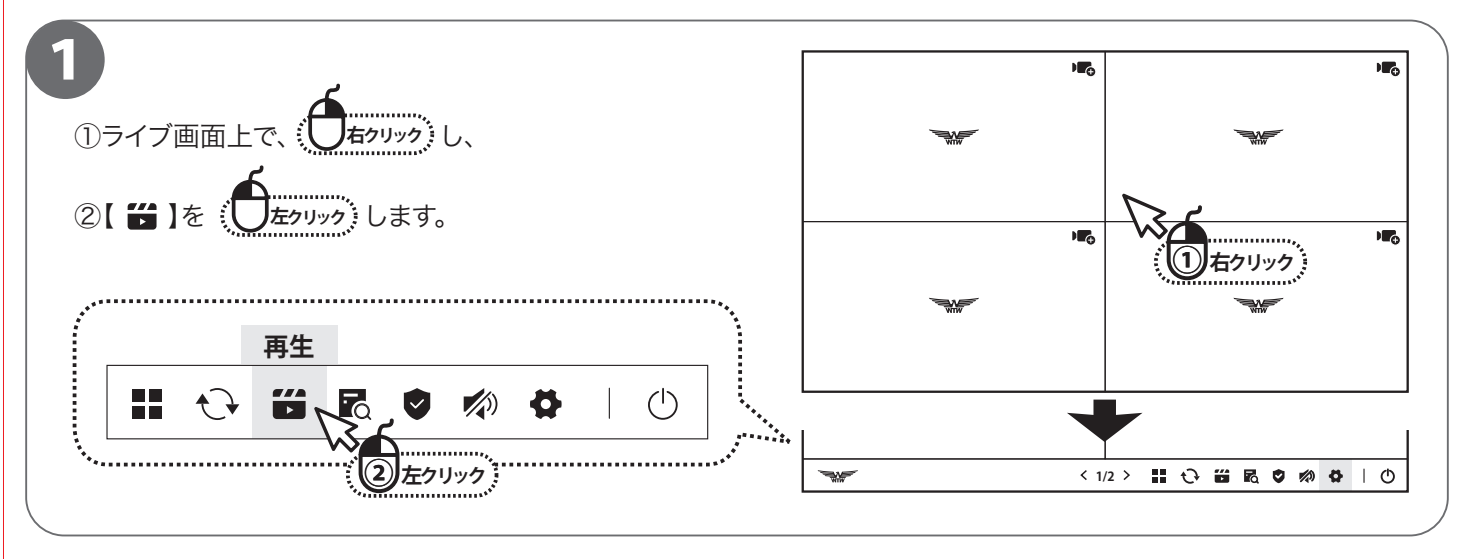

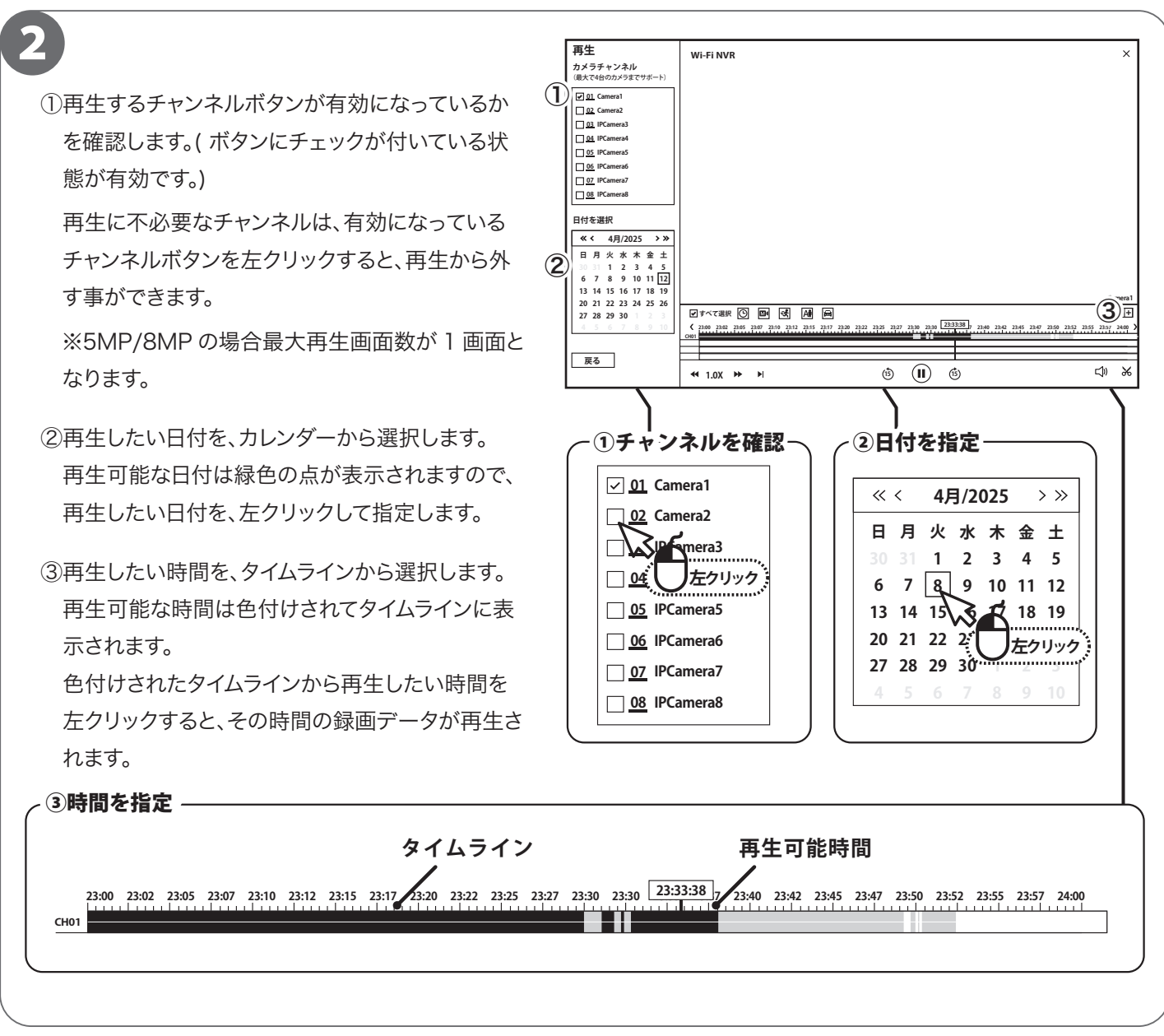

**P.10** 

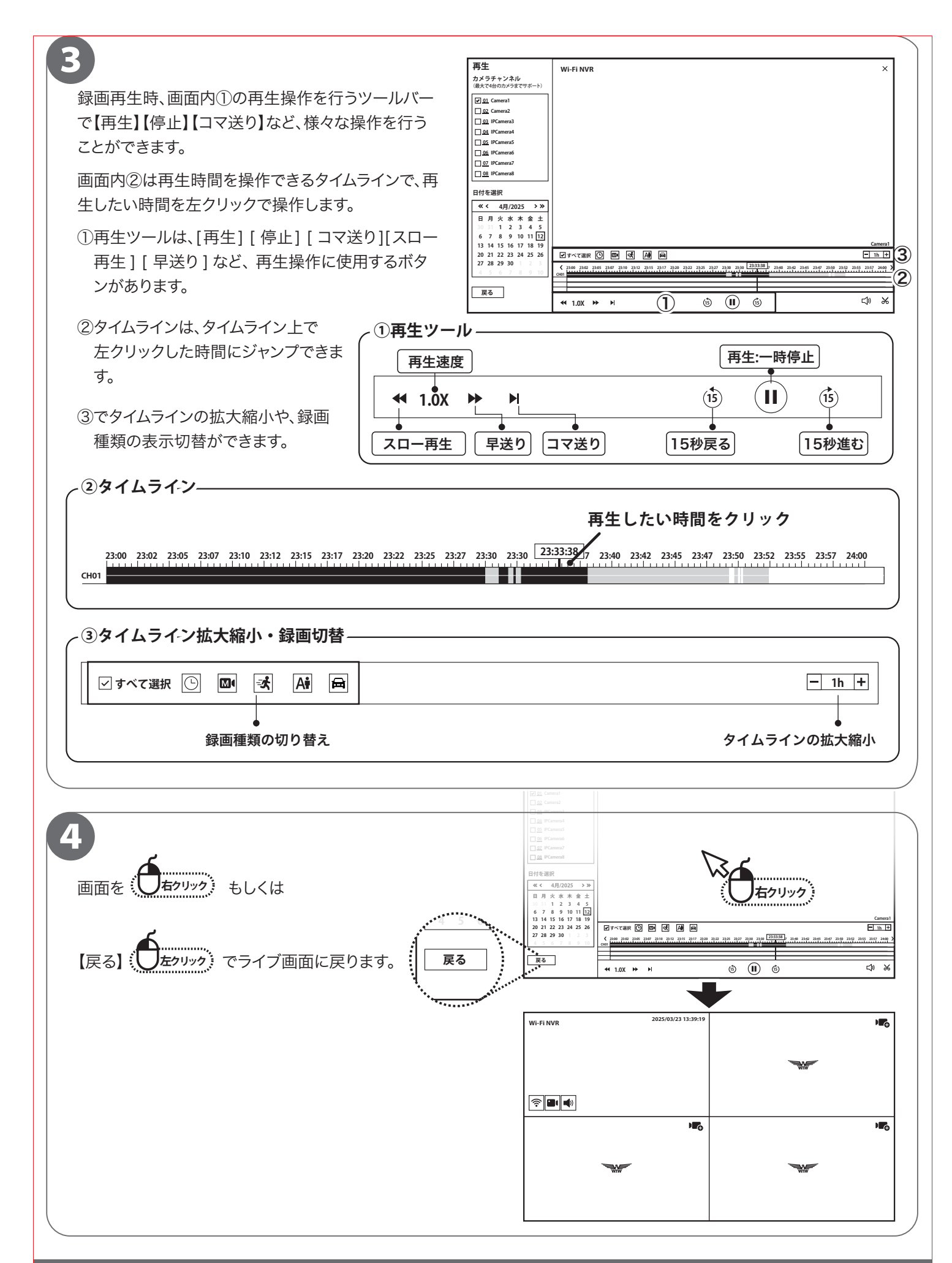

# 録画データのバックアップ

#### ■本機では、録画データを外部の記録メディア(USBメモリー)にバックアップする事ができ、録画データの管理や提出などが可能です。

あらかじめ録画データを再生・確認し、バックアップしたい時間をメモしてから行ってください。

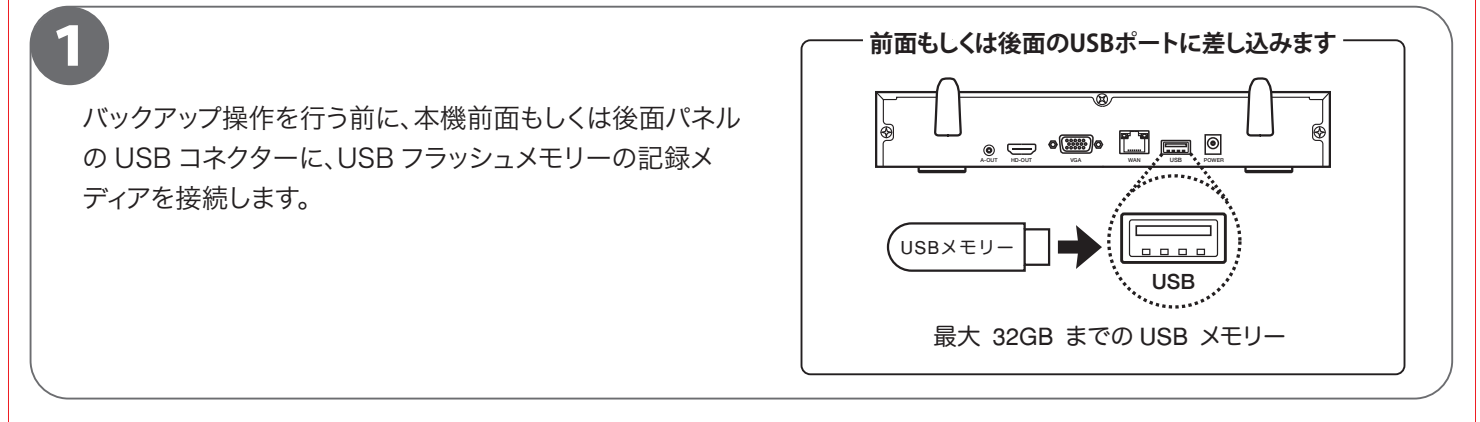

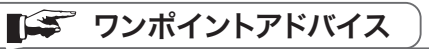

#### ●大容量USBメモリーにご注意を!!-

本機では、最大 32GB の USB メモリーまで対応しております。USB2.0 を推奨します。 また使用可能な USB メモリーの対応されたシステムデータは FAT32 のみです。 一度にバックアップする録画データの時間は 15 分から 30 分を目途にお願いします。 それ以上の時間をバックアップすると正常にファイルが作成されない恐れがあり PC 等で再生時に問題が発生します。

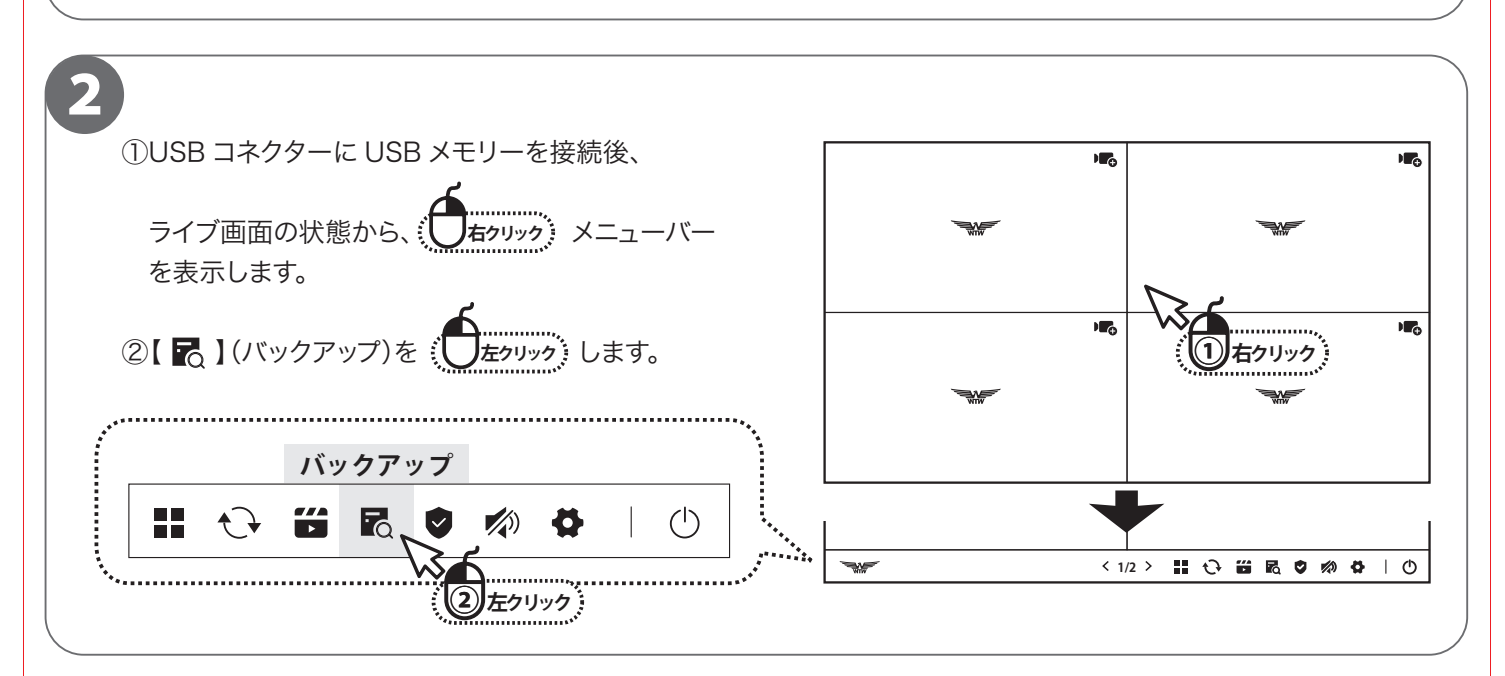

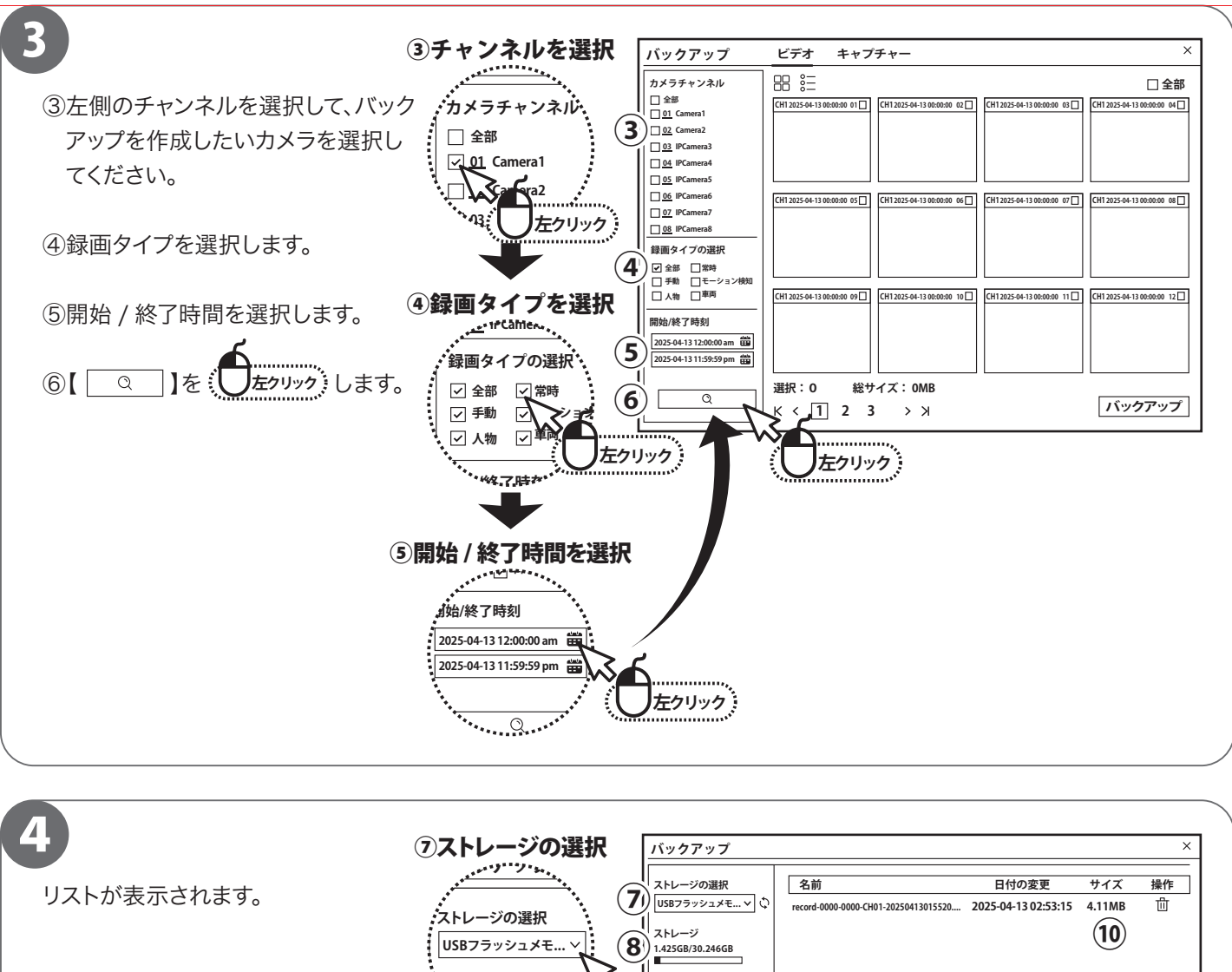

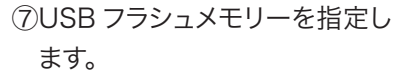

⑧ストレージ容量を確認します。

⑨AVIを選択します。

⑩選択したファイル容量が表示しますのでストレージ容量を超えていないことを確認してください。

①指定の動画を指定し、

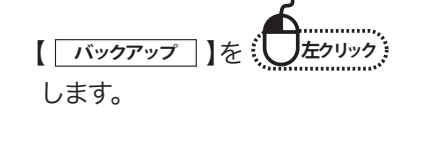

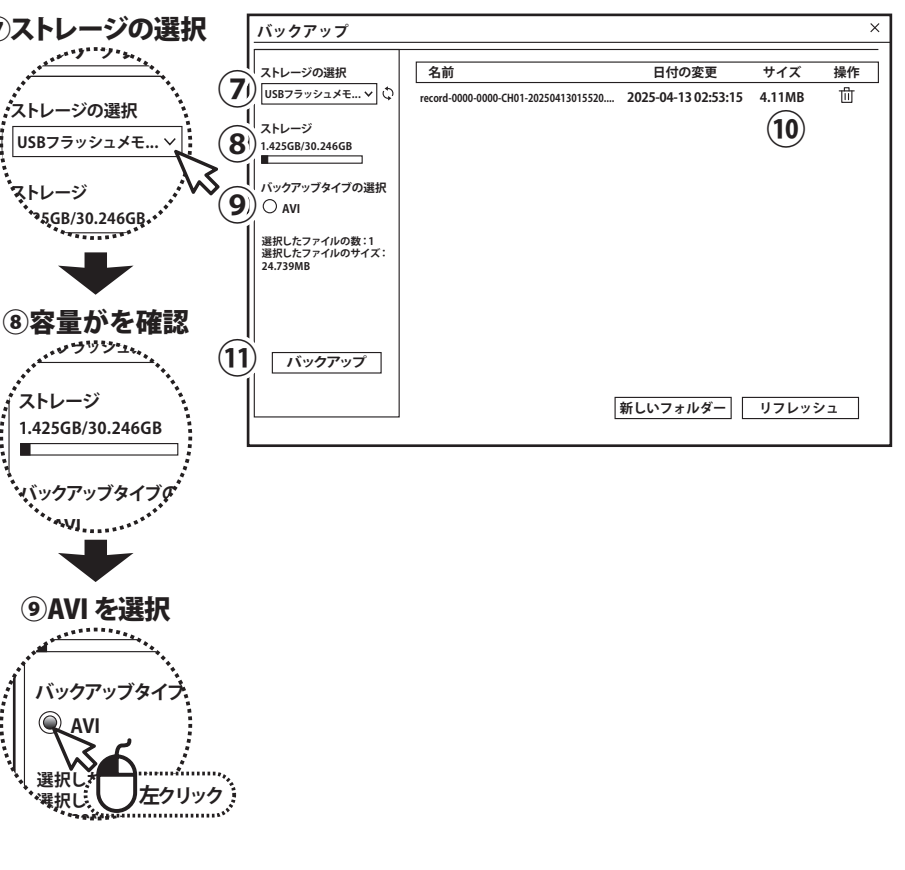

| 5<br>バックアップ進行します。100% になり画面が消る<br>とバックアップ終了です。<br>【 × 】を をたりリック し、ライブ画面に戻ります。 | バックアップ<br>ストレージの選択<br>USBフラッシュメモ、<br>ストレージ<br>1.425GB/30.246GB<br>バ<br>(ジックアップタイプの選択<br>⑥ AVI | <u>日付の変更サイズ</u><br>0-CH01-20250413015520 2025-04-13 02:53:15 4.11MB<br>ックアッブ進行度<br>4206 | ××× |
|-------------------------------------------------------------------------------|-----------------------------------------------------------------------------------------------|-----------------------------------------------------------------------------------------|-----|
|                                                                               | 選択したファイルの数:1<br>選択したファイルのウイズ:<br>24.739MB<br>バックアップ                                           | キャンセル<br>新しいフォルダー リフレッ:                                                                 | 2   |

| ワンポイントアドバイス                                                                               |
|-------------------------------------------------------------------------------------------|
|                                                                                           |
| ●バックアップ機器の容量にご注意を!!                                                                       |
| 本機では、数十 GB( ギガバイト ) のデータをバックアップすることがあります。                                                 |
| 容量が少ない USB メモリー等をご利用になる場合は、数回に分けてバックアップすることになりますので、<br>大きい容量の USB メモリーをご甲章いただくことを推奨いたします。 |
| 一度にバックアップする録画データの時間は 15 分から 30 分を目途にお願いします                                                |
| それ以上の時間をバックアップすると正常にファイルが作成されない恐れがあり PC 等で再生時に問題が発生します                                    |
| ●録画データの再生にご注意を!!                                                                          |
| 録画データの圧縮方式が H.265 形式となるため、                                                                |
| 再生するには H.265 形式に対応するメディアプレイヤーが別途必要です。                                                     |
| VLC プレイヤーなどで再生が可能です。                                                                      |

# ログイン初期パスワードの変更

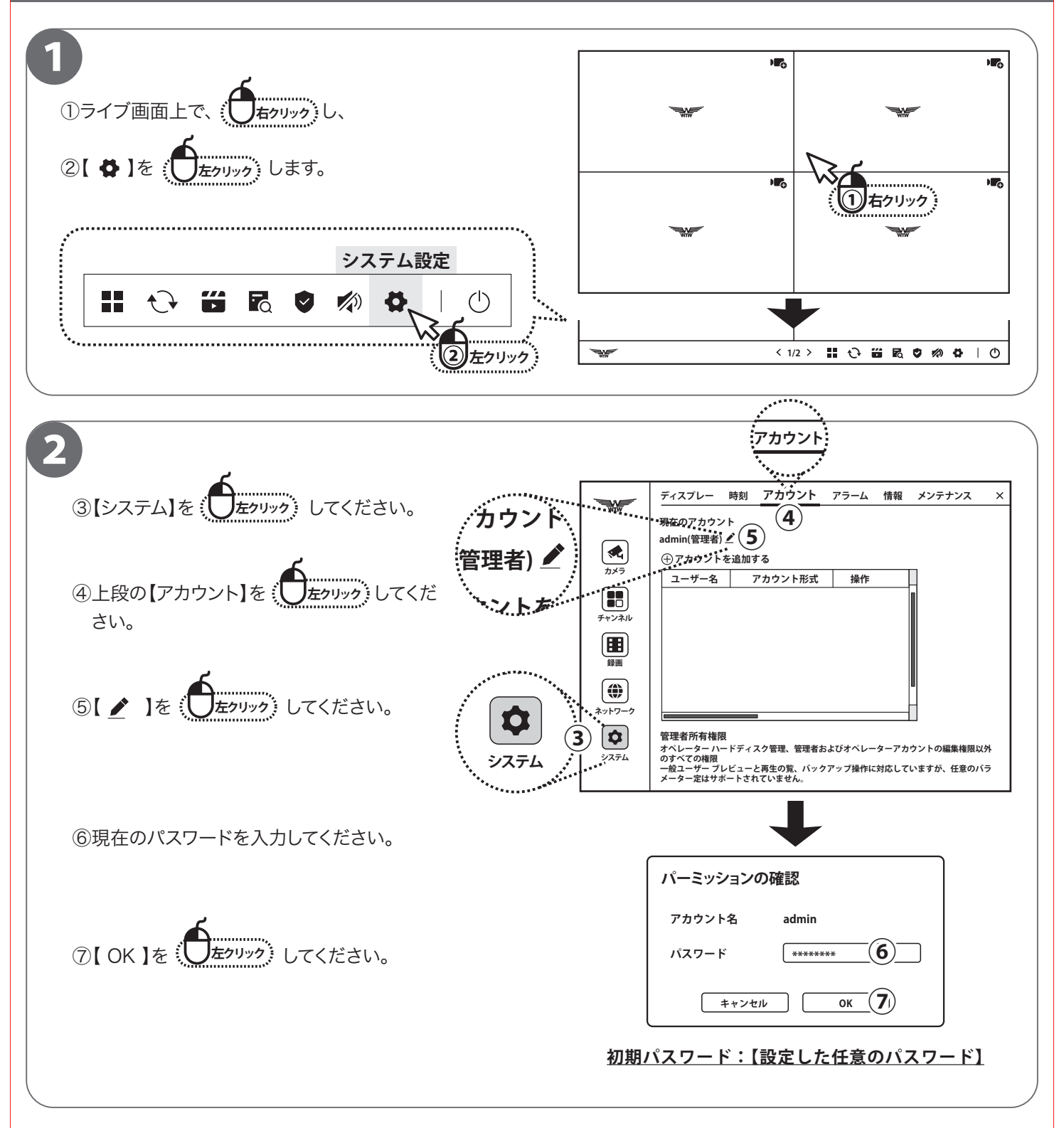

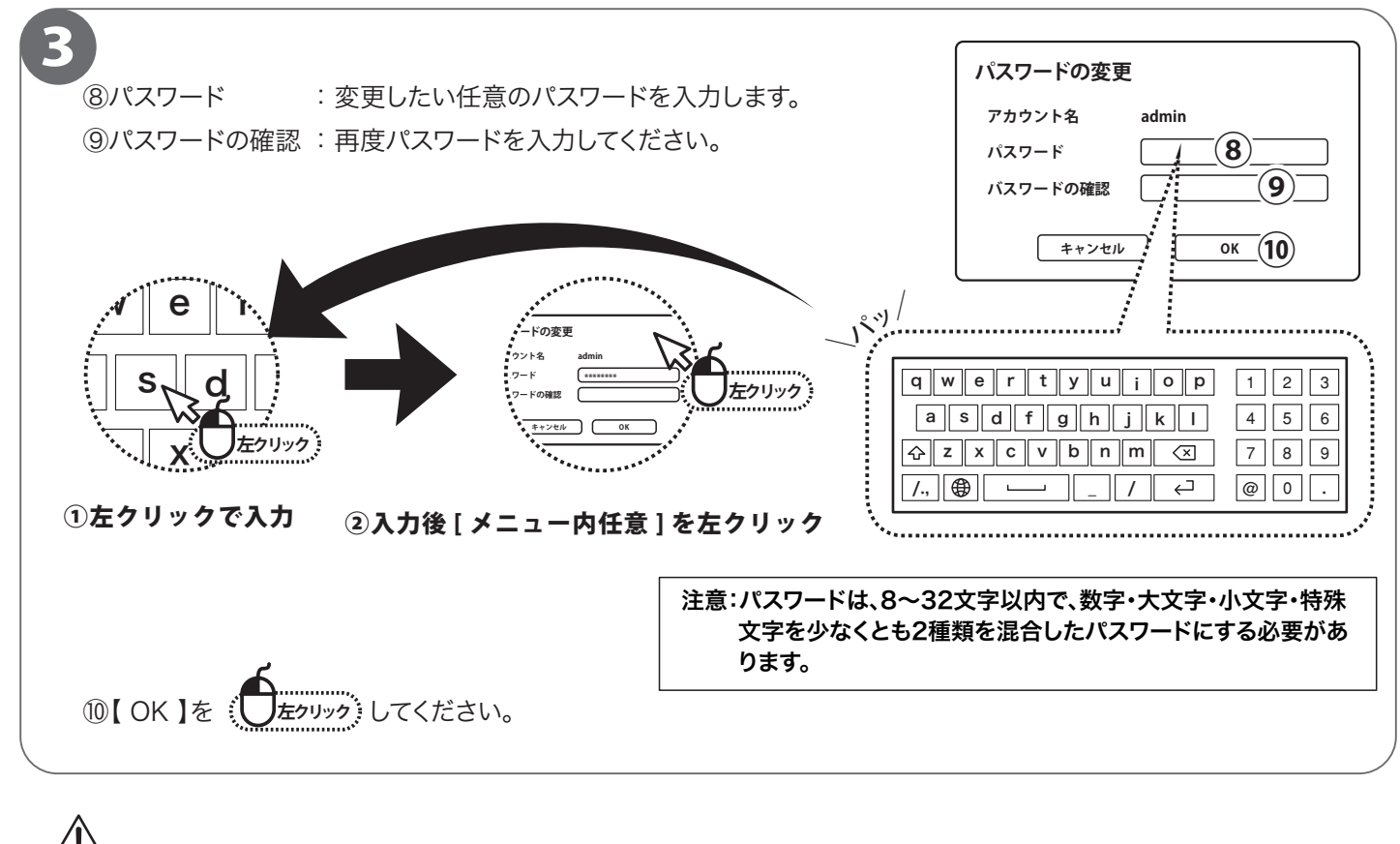

必ずお読みください

ログインパスワードを忘れた場合、パスワードリセットを行うため、本機を弊社にお送り頂くことになります。 必ず、パスワードはご自身で忘れないよう管理をお願いします。

— パスワード メモ(パスワードに関するヒントなどに使用ください。— ※パスワードは書かないでください。)—

## 携帯電話監視

■本製品はスマートホン(iPhone, Android 搭載)で監視できます。 スマートホン以外の端末では遠隔監視できません。

#### インストール

iPhone は【APP STORE】、Android搭載は【Playストア】から【WTW SDI see】を 検索してください。

検索できたら インストールしてください。

インストール完了後、アプリを起動してください。

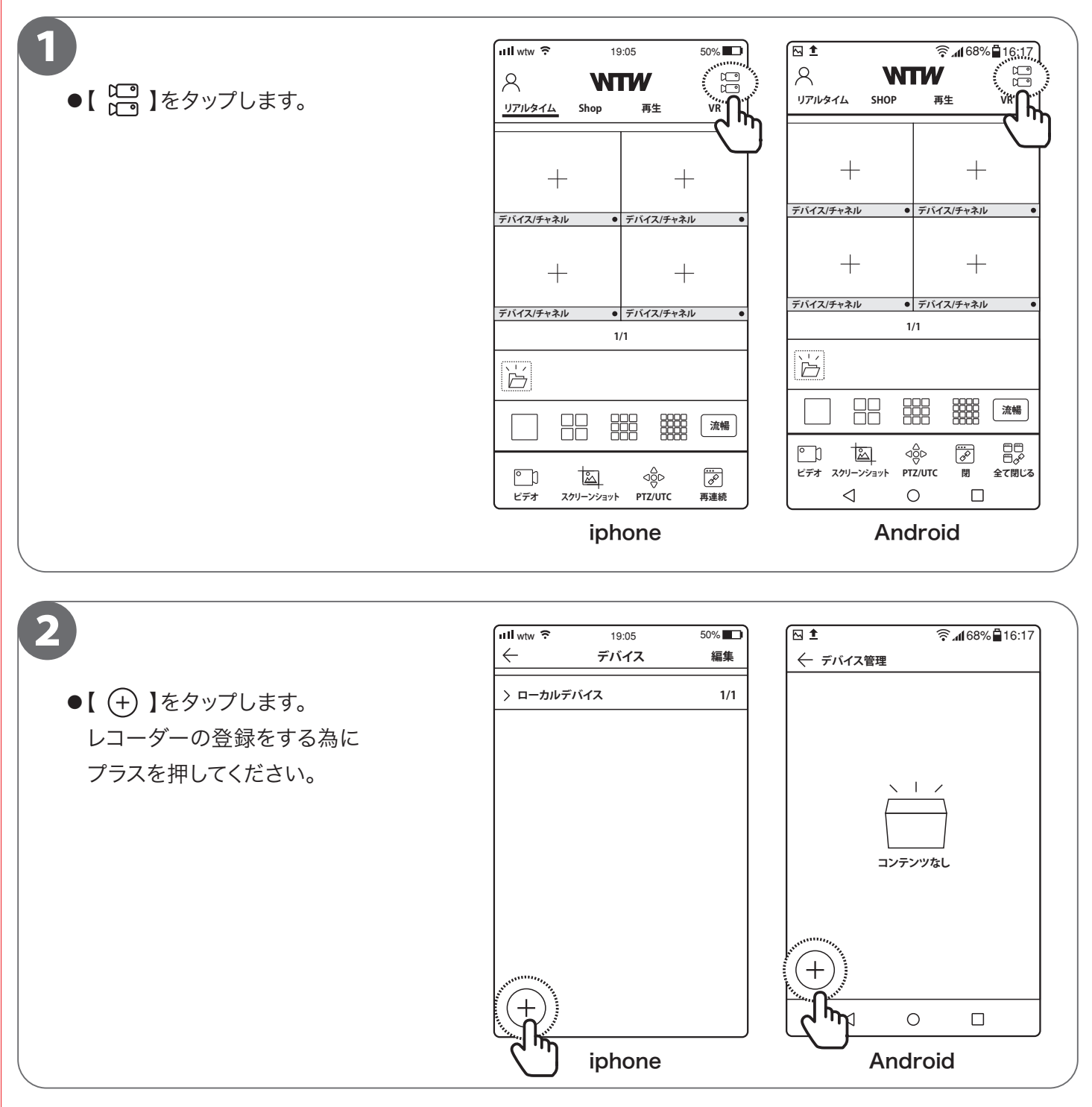

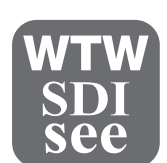

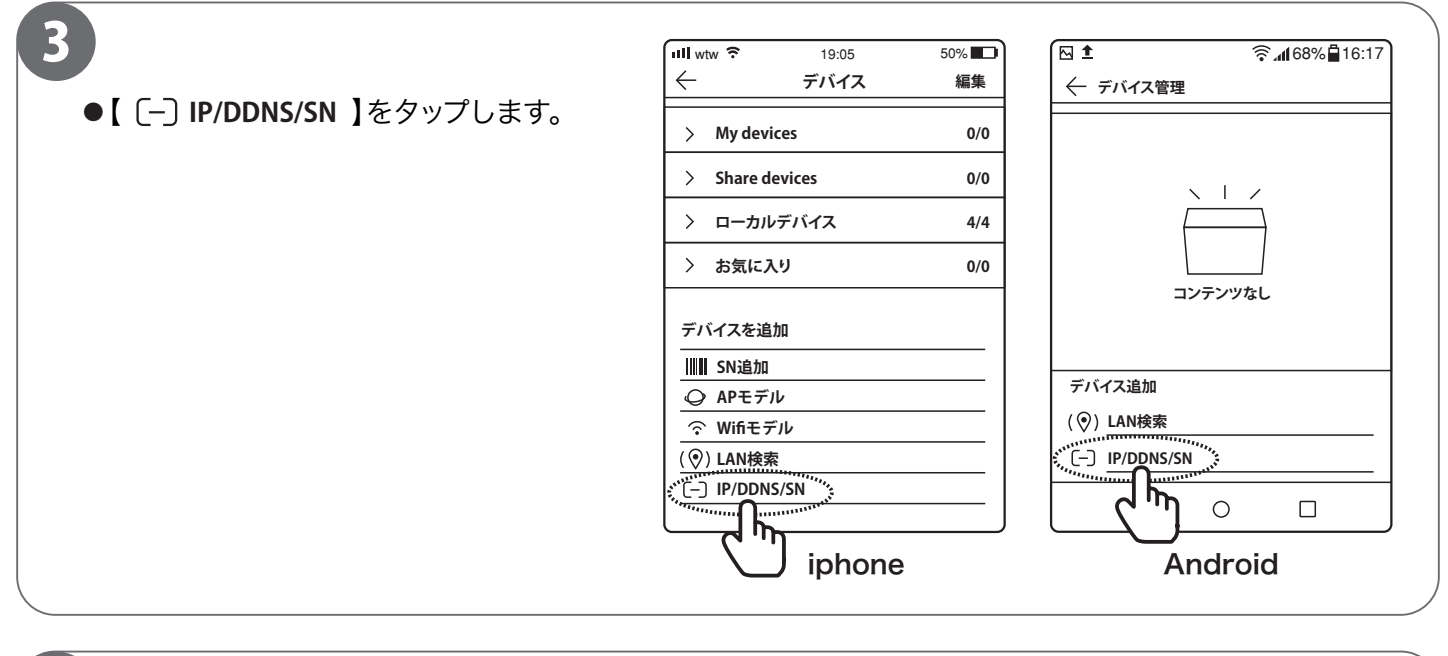

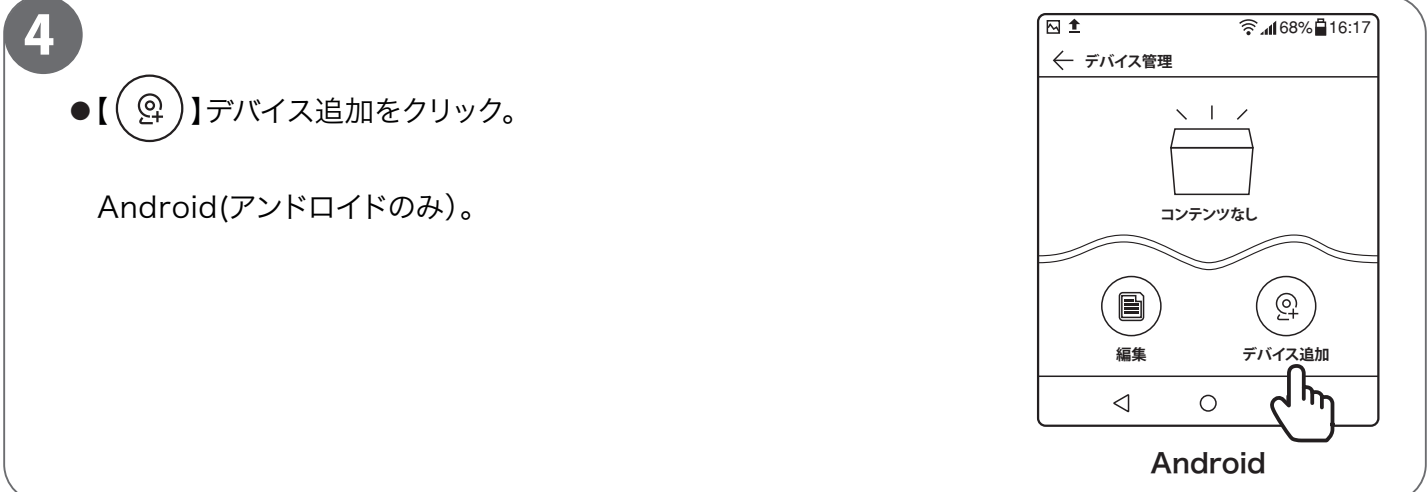

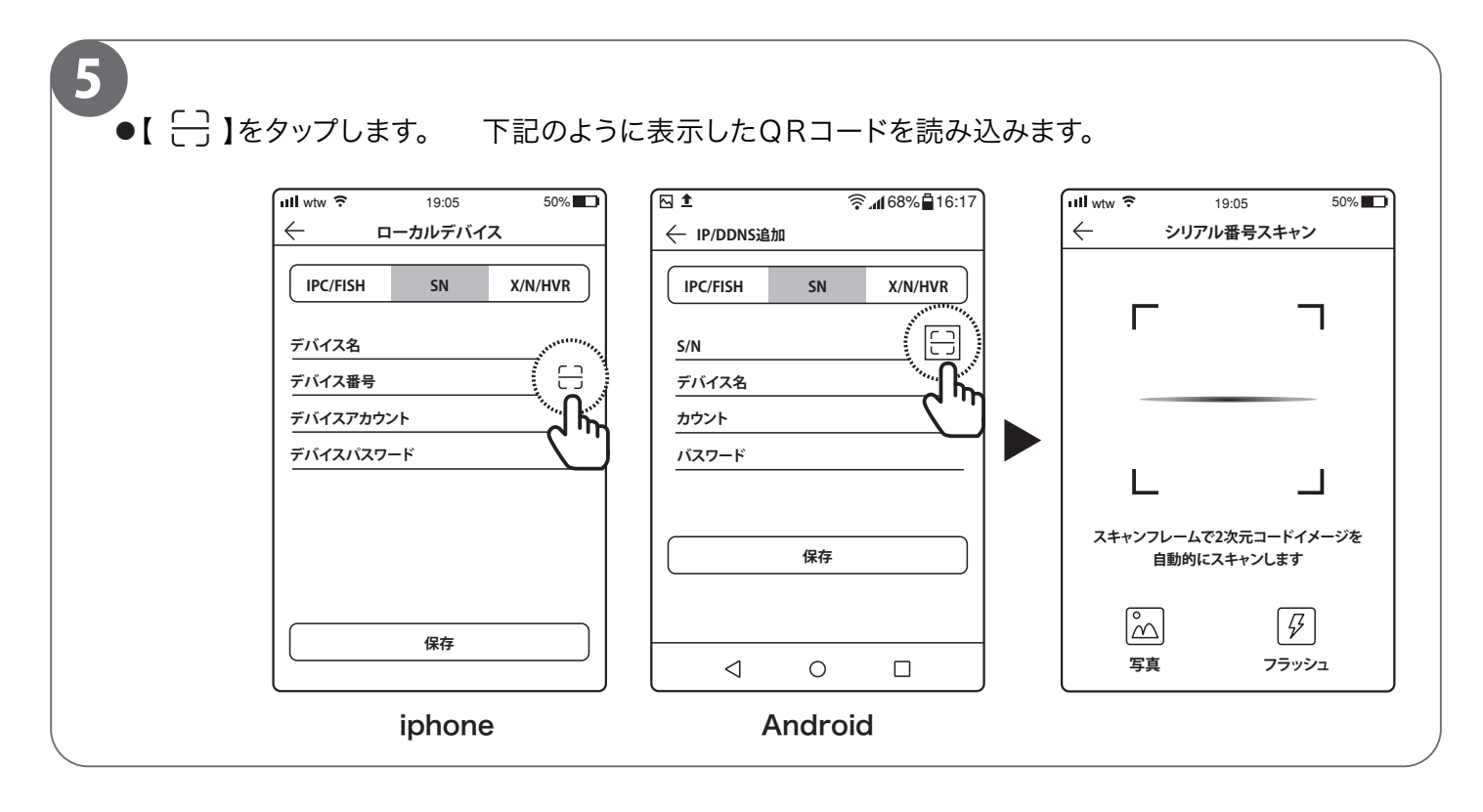

# QR コード表示方法

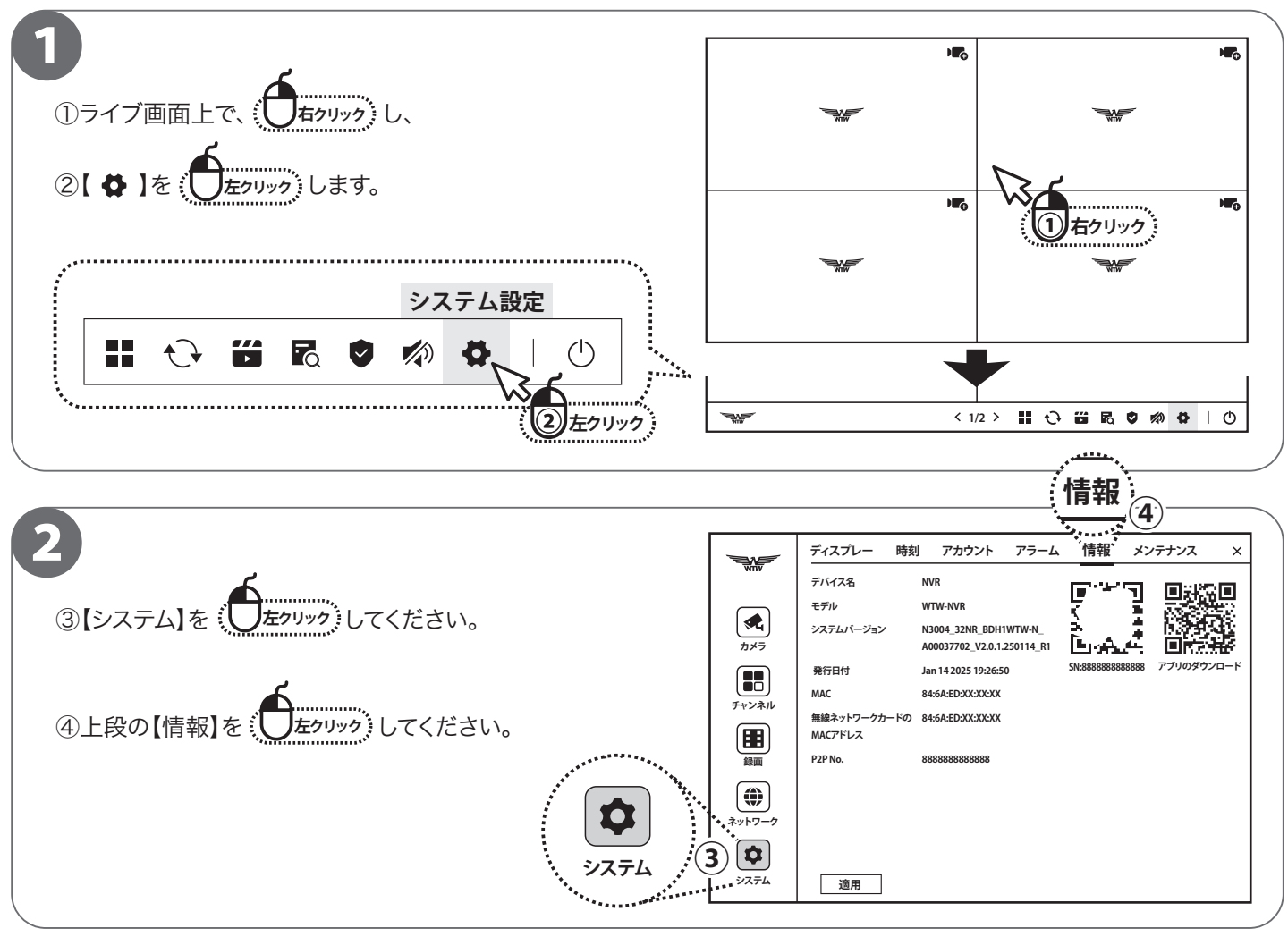

3

【情報】をクリックすると、QR コードが 2 個表示されます。

右側の QR コードをアプリ【WTW SDI See】で読み込んでください。

デバイス名
 : 任意の名前をつけます
 デバイスアカウント
 : admin
 デバイスパスワード
 : 録画機のパスワードを打ち込みます
 入力ができたら保存をタップしてください。

【ご注意】スマートフォンによる遠隔監視をする場合は、録画機本体を インターネット接続する必要があります。録画機背面の LAN ポートと、インターネット接続されたルーターもしく はハブを LAN ケーブルで接続してください。

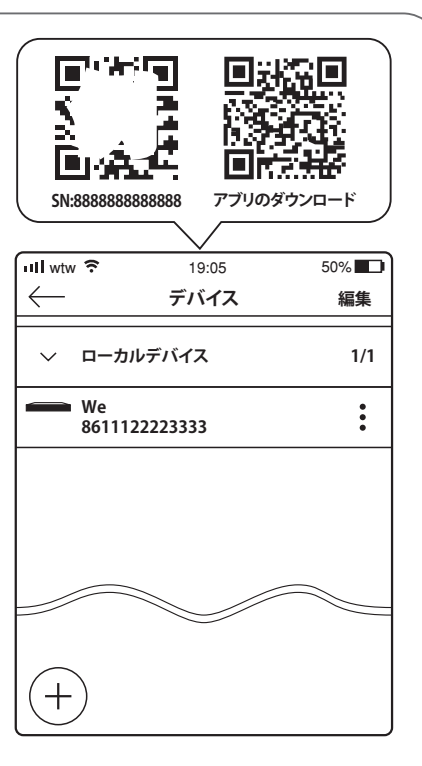

# ライブ画面を見る

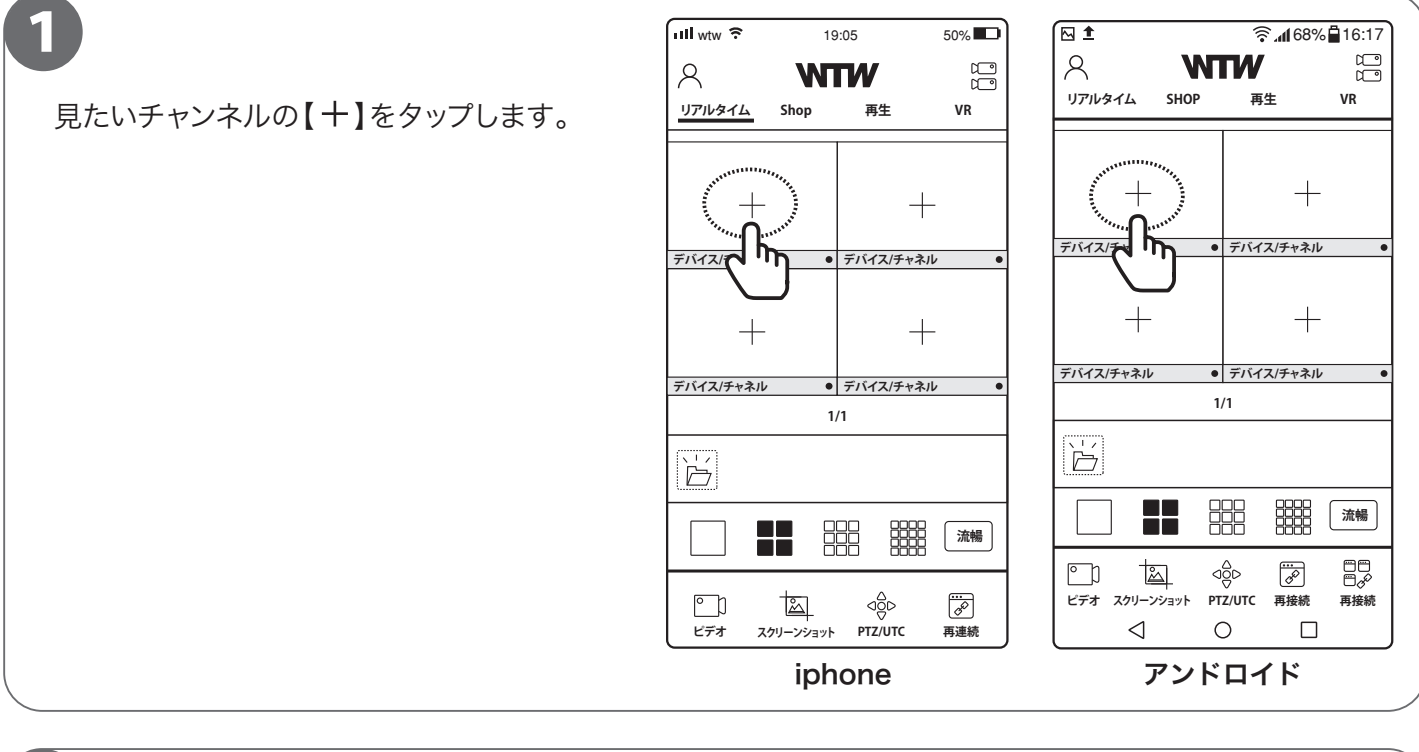

ローカルデバイスから事前に登録したデバイス 情報が表示されます。

2

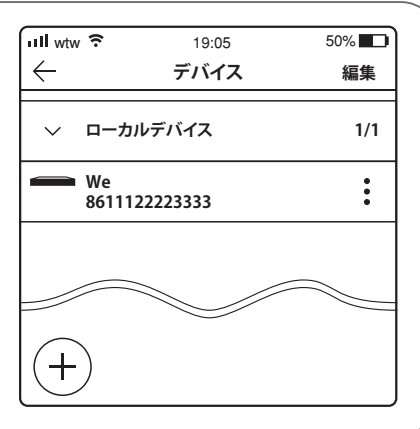

|                                                               | □II wtw ネ 19:05<br>← デバイス                                                              | 50% <b>王</b><br>完了 |
|---------------------------------------------------------------|----------------------------------------------------------------------------------------|--------------------|
| 登録したデバイスの希望のチャンネルを指定し完了<br>をタップします。<br>同時に数台のカメラを指定することもできます。 | <ul> <li>&gt; My devices</li> <li>&gt; Share devices</li> <li>&gt; ローカルデバイス</li> </ul> | 0/0<br>0/0<br>2/2  |
| 複数デバイスを登録している場合、各デバイスの<br>カメラを指定することもできます。                    | 88888866666<br>CH1                                                                     |                    |
|                                                               | 🕰 сн2                                                                                  |                    |
|                                                               | СНЗ                                                                                    |                    |
|                                                               | СН4                                                                                    |                    |